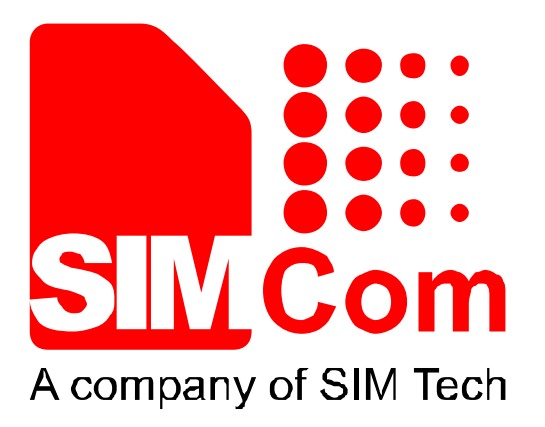

# SIM800系列\_TCPIP\_应用文档\_V1.02

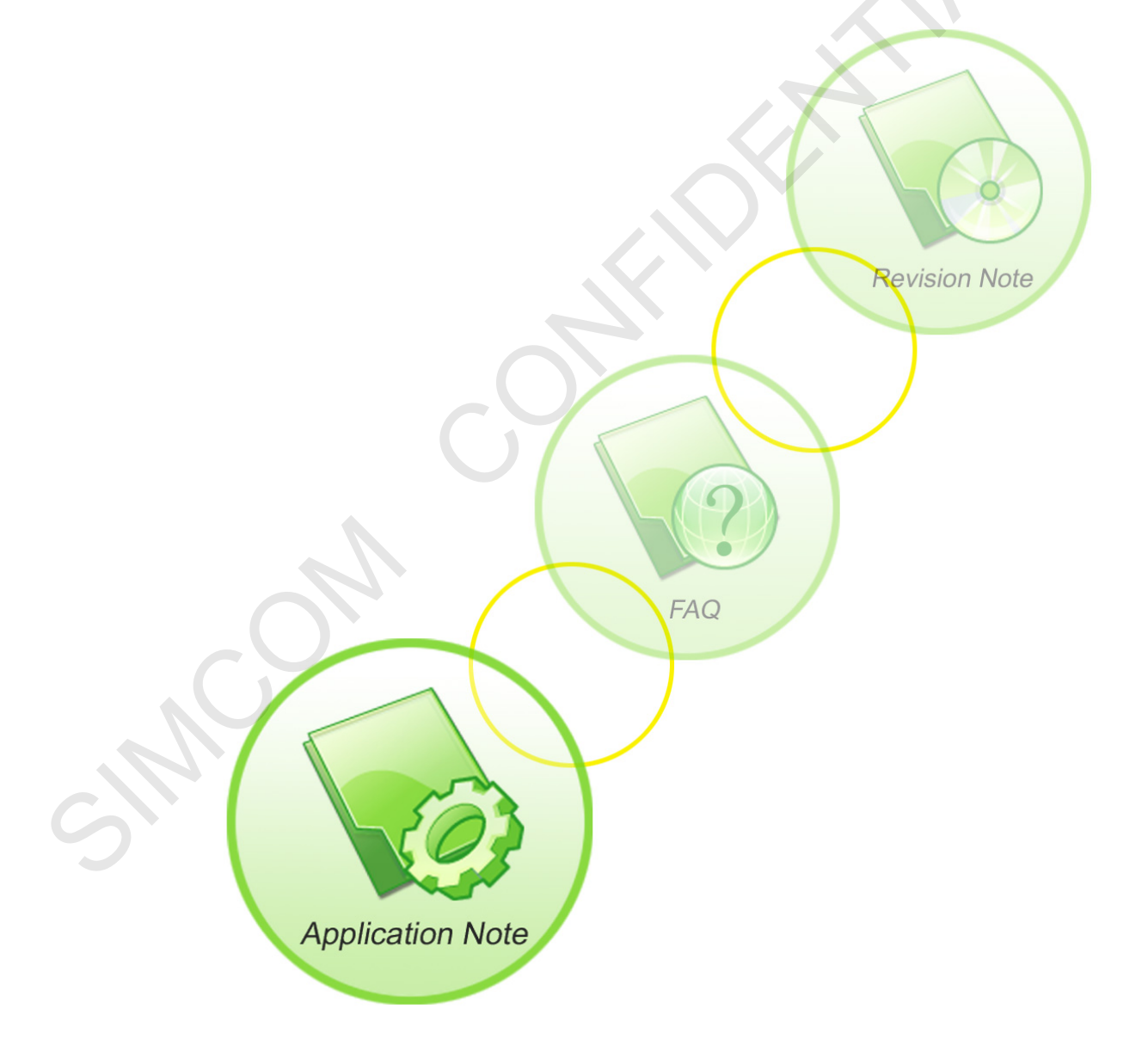

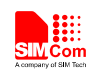

| 手册名称  | SIM800系列_TCPIP_应用文档        |
|-------|----------------------------|
| 版本    | 1.02                       |
| 日期    | 2016-11-17                 |
| 状态    | 发布                         |
| 文档控制号 | SIM800 系列_TCPIP_应用文档_V1.02 |

#### 一般事项

SIMCom把本手册作为一项对客户的服务,编排紧扣客户需求,章节清晰,叙述简要, 力求客户阅读后,可以通过AT命令轻松使用模块,加快开发应用和工程计划的进度。

SIMCom不承担对相关附加信息的任何独立试验,包含可能属于客户的任何信息。而且, 对一个包含SIMCom模块、较大型的电子系统而言,客户或客户的系统集成商肩负其系统验 证的责任。

由于产品版本升级或其它原因,本手册内容会不定期进行更新。除非另有约定,本手册 仅作为使用指导,本手册中的所有陈述、信息和建议不构成任何明示或暗示的担保。手册中 信息修改,恕不另行通知。

#### 版权

本手册包含芯讯通无线科技(上海)有限公司的专利技术信息。除非经本公司书面许可, 任何单位和个人不得擅自摘抄、复制本手册内容的部分或全部,并不得以任何形式传播,犯 规者可被追究支付赔偿金。对专利或者实用新型或者外观设计的版权所有,SIMCom保留一 切权利。

#### 版权所有©芯讯通无线科技(上海)有限公司2016年

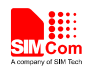

# 目录

| 1  | 架构                              | 4  |
|----|---------------------------------|----|
| 2  | 单链路模式                           | 5  |
|    | 2.1 非透传模式                       | 5  |
|    | 2.1.1 如何建立一个 TCP 客户端链接          | 5  |
|    | 2.1.2 如何建立 UPD 客户端链接            | 6  |
|    | 2.1.3 如何创建 TCP 服务器链接            | 7  |
|    | 2.1.4 UDP 扩展模式                  | 8  |
|    | 2.2 透传模式                        | 9  |
|    | 2.2.1 什么是透传模式                   | 9  |
|    | 2.2.2 如何配置透传模式                  | 9  |
|    | 2.2.3 透传模式卜如何建立链接               | 9  |
|    | 2.2.4 如何在透传模式和命令模式间切换           | 10 |
|    | 2.2.5 数据模式下如何处理米电和短信            | 11 |
|    | 2.5 回正 ICP/UDP 各广 师 的 平 地 场 口 亏 | 11 |
| 3  | 多链路模式                           | 12 |
|    | 3.1 作为客户端                       | 12 |
|    | 3.2 作为 TCP 服务器                  | 13 |
| 4  | 两个 GPRS 场景                      | 16 |
| 5  | DNC 本海市能                        | 10 |
| 3  | DNS 直向功能                        | 10 |
| 6  | 数据发送方式                          | 19 |
|    | 6.1 固定长度发送                      | 19 |
|    | 6.2 定时发送                        | 19 |
|    | 6.3 查询可以发送的数据长度                 | 19 |
|    | 6.4 选择数据传输模式                    | 19 |
|    | 6.5 查询数据传送状态                    | 20 |
| 7  | 数据接收相关                          | 22 |
|    | 7.1 自动接收数据                      | 22 |
|    | 7.2 通过 AT 命令接收数据                | 22 |
| 8  | GPRS 状态切换                       | 23 |
| ũ  |                                 | 25 |
| 9  |                                 | 43 |
| 10 | 沽动链接检查                          | 25 |
| 11 | 功耗与现有的链接                        | 25 |
| 12 | 错误处理                            | 25 |
| 附  | 录                               | 26 |
|    | A. 参考文档                         | 26 |
|    | B. 术语和缩写                        | 26 |

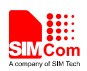

# 版本历史

| 日期         | 版本   | 修改点描述                    | 作者 |
|------------|------|--------------------------|----|
| 2013-07-25 | 1.00 | 第一版                      | 张平 |
| 2013-10-12 | 1.01 | 修改多链路模式下作为客户端的例子(章节 3.1) | 张平 |
| 2016-11-17 | 1.02 | 适用范围                     | 张平 |

# 适用范围

本手册描述了如何通过 AT 命令使用内部 TCPIP 协议栈。 本手册适用于带 TCPIP 功能的 SIM800 系列版本。

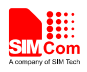

## 1 架构

SIM800系列模块的 TCP/IP应用有两种连接模式,可以通过命令AT+CIPMUX=<n>来设置。当AT+CIPMUX=0时,是单链路模式;当AT+CIPMUX=1时,是多链路模式。默认设置是单链路模式。

当在单链路模式下,SIM800系列模块可以工作在透传模式和非透传模式。这两种传输 模式下,模块可以被配置为TCP/UDP客户端或TCP服务器。

当在多链路模式下,SIM800系列模块只工作在非透传模式。在这种模式下,模块可以 作为一个绝对的TCP/UDP连接的客户端,它总共可以建立6路连接;它也可以被配置为一个 TCP服务器,另外还可以配置5路TCP/UDP的客户端。

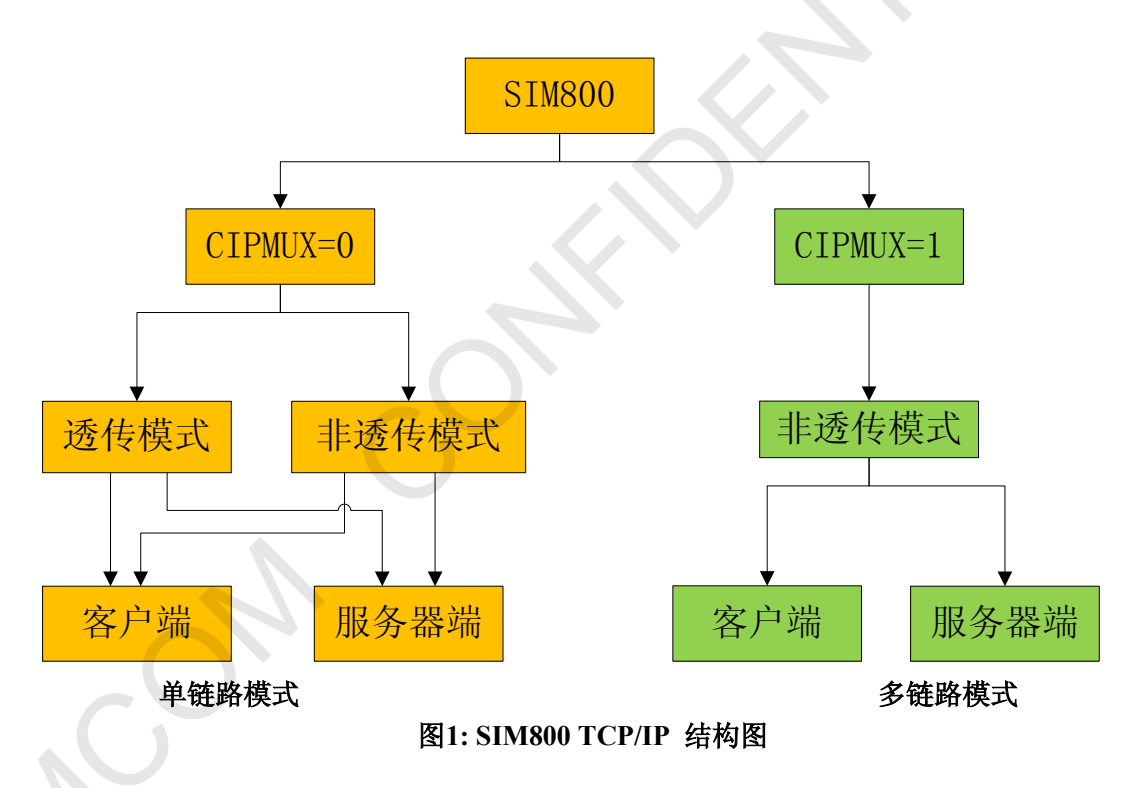

TCP/IP应用程序的结构如下图所示。

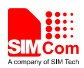

### 2 单链路模式

当在单链路模式下,SIM800系列模块可以工作在透传模式和非透传模式。可以通过命 令AT+CIPMODE=<n>用来设置,当AT+CIPMODE=0时,是非透传模式 (普通模式);当 AT+CIPMODE=1时,是透传模式。默认设置是非透传模式。

如下表格"语法"列中黑色文字是输入给模块的 AT 命令, 蓝色文字是模块返回值。

#### 2.1 非透传模式

在非透传模式下,SIM800系列模块有三种工作模式:TCP 客户端, UDP 客户端和TCP 服务器。

#### 2.1.1 如何建立一个 TCP 客户端链接

首先,在进行任何TCP/UDP相关操作之前要初始化。当模块已经连上 GSM 或者 GPRS 网络, 用户可以通过命令 "AT+CREG?"和 "AT+CGATT?"来查询 GSM 网络注册状态,以确认模块是否已经附着上GPRS服务。

| 语法           | 说明           |
|--------------|--------------|
| AT+CPIN?     | 检查 SIM 卡状态   |
| +CPIN: READY |              |
| ОК           |              |
| AT+CSQ       | 检查网络信号强度     |
| CSQ: 20,0    |              |
| OK           |              |
| AT+CREG?     | 检查网络注册状态     |
| +CREG: 0,1   |              |
| OK           |              |
| AT+CGATT?    | 检查 GPRS 附着状态 |
| +CGATT: 1    |              |
|              |              |
| OK           |              |

然后,用户可以用命令组AT+CSTT,AT+CIICR和AT+CIFSR来开始一个任务并且激活无线连接。最后,用户可以在模块和服务器之间,用AT命令(AT+CIPSTART="TCP","IPAddress of server","port number of server")来建立TCP链接。如果链路成功建立,模块会上报响应"CONNECT OK"。现在用户可以用"AT+CIPSEND"给服务器发送数据,"AT+CIPSEND"会返回提示符">",用户在">"后输入数据。最好按 CTRL+Z (0x1a)来发送数据。如果数据被成功发送,模块会上报"SEND OK"。如果有从服务器过来的数据,模

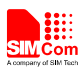

块会自动接收该数据并上报。用户可以通过"AT+CIPCLOSE"命令来关闭TCP连接。下面是TCP连接远端服务器的例子。

| 语法                                        | 说明                        |  |
|-------------------------------------------|---------------------------|--|
| AT+CGATT?                                 | 检查 GPRS 附着状态              |  |
| +CGATT: 1                                 |                           |  |
| OK                                        |                           |  |
| AT+CSTT="CMNET"                           | 开始任务,设置 APN。              |  |
| OK                                        | 默认 APN 是 "CMNET", 没有用户名   |  |
|                                           | 和密码。可以查询当地 GSM 运营商来       |  |
|                                           | 获得 APN                    |  |
| AT+CIICR                                  | 建立无线链路 (GPRS 或者 CSD)      |  |
| OK                                        |                           |  |
| AT+CIFSR                                  | 获得本地 IP 地址                |  |
| 10.78.245.128                             |                           |  |
| AT+CIPSTART="TCP","116.228.221.51","8500" | 建立 TCP 链接                 |  |
| OK                                        |                           |  |
| CONNECT OK                                | TCP 链接成功建立                |  |
| AT+CIPSEND                                | 发送数据到远端服务, CTRL+Z (0x1a)  |  |
| > hello TCP serve                         | 发送。                       |  |
|                                           | 用户必须要等到">"后才输入数据,         |  |
|                                           | 然后用 CTRL+Z 发送。用户可以用命      |  |
|                                           | 令 "AT+CIPSPRI" 来设置是否在字符   |  |
|                                           | 串 "AI+CIPSEND" 后显示提示付     |  |
| SEND OK                                   | > 。 新据司经告送中主并且独运党职友界。     |  |
| SEND OK                                   | 效加口红汉还山石开且似远墙服务备<br>成功接齿。 |  |
| hello SIM800                              | 收到远端服务器发来数据               |  |
| CLOSED                                    | 示端眼 <b>冬</b> 哭关闭了链痉       |  |
| CLOULD                                    |                           |  |

# 2.1.2 如何建立 UPD 客户端链接

建立 UDP 链接和上面建立 TCP 链接是一样的。

| 语法              | 说明                   |
|-----------------|----------------------|
| AT+CGATT?       | 检查 GPRS 附着状态         |
| +CGATT: 1       |                      |
| ou.             |                      |
| OK              |                      |
| AT+CSTT="CMNET" | 开始任务,设置 APN          |
| ОК              |                      |
| AT+CIICR        | 建立无线链路 (GPRS 或者 CSD) |

| OK                                        |                          |
|-------------------------------------------|--------------------------|
| AT+CIFSR                                  | 获得本地 IP 地址               |
| 10.78.245.128                             |                          |
| AT+CIPSTART="UDP","116.228.221.51","9600" | 建立 UDP 链接                |
| OK                                        |                          |
| CONNECT OK                                | UDP 链接成功建立               |
| AT+CIPSEND                                | 发送数据到远端服务, CTRL+Z (0x1a) |
| > SIM800 UDP test                         | 发送                       |
| SEND OK                                   | 数据已经发出,但不确定 UDP 服务器      |
|                                           | 已经收到,参考注释[1]             |
| UDP test                                  | 收到远端服务器发来数据              |
| AT+CIPCLOSE                               | 主动关闭 UDP 链接              |
| ОК                                        |                          |
| CLOSED OK                                 | UDP 链接关闭                 |

## 注释 [1]: TCP 是基于链接的协议,对于 TCP 链接, "SEND OK"表示数据已经发送出去并且被服务器成 功接收。UDP 是基于简单消息的无链接协议,对于 UDP, "SEND OK"只表示数据已经发出, 但不能保证已经被服务器接收。

#### 2.1.3 如何创建 TCP 服务器链接

在单链路模式下,当被配置为TCP服务器后,SIM800系列模块只允许一个客户端接入。 用户可以使用命令"AT+CIPSERVER=1,"<port>"来启动服务器并且设置监听端口。成功创 建后模块上报 "SERVER OK",现在TCP服务器开始监听TCP端口,然后,用户使用命令 "AT+CIFSR" 获取本地IP地址,这就是服务器的IP地址。

如果有客户端成功接入,远端客户端的IP地址会显示在服务器端。服务器可以接收远端 客户端的TCP数据。用户也可以使用命令AT+CIPSEND 给远端客户端发送数据。用户可以 使用 "AT+CIPSERVER=0" 来关闭服务器。用户可以使用 AT+CIPCLOSE 关闭TCP链接。

| 语法                  | 说明                   |
|---------------------|----------------------|
| AT+CGATT?           | 检查 GPRS 附着状态         |
| +CGATT: 1           |                      |
| ОК                  |                      |
| AT+CIPSERVER=1,1234 | 创建 TCP 服务器,监听端口:1234 |
| OK                  |                      |
| SERVER OK           | TCP 服务器成功建立          |
| AT+CIFSR            | 获得本地 IP 地址           |
| 10.78.33.227        |                      |
| AT+CIPSTATUS        | 查询当前网络链接状态           |
| OK                  |                      |

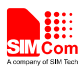

4

| STATE: SERVER LISTENING  | TCP 服务器监听中<br>远端客户端 10.78.103.220 接入 |
|--------------------------|--------------------------------------|
| REMOTE IP: 10.78.103.220 |                                      |
| hello server             | 收到远端客户端的数据                           |
| AT+CIPSEND               | 发数据给远端客户端                            |
| > hello client           |                                      |
| SEND OK                  | 远端客户的收到数据                            |
| AT+CIPSERVER=0           | 关闭监听状态,当前链路还是激活的。                    |
| OK                       |                                      |
| SERVER CLOSE             | TCP 服务器关闭                            |
| hello SIM800             | 收到远端客户端数据                            |
| AT+CIPCLOSE              | 关闭 TCP 连接                            |
| CLOSE OK                 |                                      |

## 2.1.4 UDP 扩展模式

在UDP 扩展模式下, SIM800系列模块可以接受任意IP地址和任意端口的数据,同时也能给任意IP地址和端口发送数据。

| 语法                                        | 说明                           |
|-------------------------------------------|------------------------------|
| AT+CGATT?                                 | 检查 GPRS 附着状态                 |
| +CGATT: 1                                 |                              |
|                                           |                              |
| OK                                        |                              |
| AT+CSTT="CMNET"                           | 开始任务,设置 APN                  |
| OK                                        |                              |
| AT+CIICR                                  | 建立无线链路 (GPRS 或者 CSD)         |
| ОК                                        |                              |
| AT+CIFSR                                  | 获得本地 IP 地址                   |
| 10.78.245.128                             |                              |
| AT+CLPORT="UDP",8888                      | 设置 UDP 端口                    |
| OK                                        |                              |
| AT+CIPSRIP=1                              | 显示发送方的 IP 地址和端口              |
| OK                                        |                              |
| AT+CIPSTART="UDP","116.228.221.51","9600" | 建立 UDP 链接                    |
| ОК                                        |                              |
| CONNECT OK                                | UDP 链接成功建立                   |
| AT+CIPUDPMODE?                            | 查询 UDP 模式状态                  |
| +CIPUDPMODE: 1,"116.228.221.51",9600      |                              |
|                                           |                              |
| OK                                        |                              |
| RECV FROM: 116.228.221.51:9600            | 收到 116.228.221.51:9600 发来的数据 |
| LIDD 5-toot1                              |                              |
|                                           |                              |

| SIM Com<br>Acceptanty of SIM Tech              | Smart Machine Smart Decision  |
|------------------------------------------------|-------------------------------|
| RECV FROM: 116.228.221.51:1234                 | 收到 116.228.221.51: 1234 发来的数据 |
| +IPD,5:test2<br>RECV FROM: 10.78.103.220: 5678 | 收到 10.78.103.220: 5678 发来的数据  |
| +IPD,5:test3                                   |                               |
| AT+CIPSEND                                     | 使用"AT+CIPSEND"发送数据给           |
| > Hello 9600                                   | 116.228.221.51:9600           |
| SEND OK                                        |                               |
| AT+CIPUDPMODE=2,"211.136.131.65",4500          | 重新设置 UDP 的 IP 地址和端口,更改        |
| OK                                             | CIPSEND 的目标地址                 |
| AT+CIPUDPMODE?                                 | UDP 的目的地址已经更新                 |
| +CIPUDPMODE: 1,"211.136.131.65",4500<br>OK     |                               |
| AT+CIPSEND                                     | 发送数据给 211.136.131.65:4500     |
| > Hello 4500<br>SEND OK                        |                               |
|                                                |                               |

#### 2.2 透传模式

#### 2.2.1 什么是透传模式

SIM800系列模块透传模式是一种建立在TCP/IP应用任务下的特殊的数据模式,用来接收和发送数据。一旦透传模式下的链接被建立,模块就处于数据模式,所有从串口收到的数据将被打包,然后发送。同样,所有从远端收到的数据被直接送到串口。透传模式下,所有AT命令不可用。我们提供了在命令模式和透传模式间切换的方法。一旦切换到了命令模式,所有的AT命令又可以被使用了。

#### 注意: 流控默认是关的。要使用透传模式,最好打开硬件流控,设置命令是 AT+IFC=2,2.

#### 2.2.2 如何配置透传模式

当设置 AT+CIPMODE=1 时, 开启透传模式。在透传模式下, AT+CIPCCFG 用来配置 透传模式, 该命令有 7 个参数: NmRetry, WaitTm, SendSz, Esc, Rxmode, RxSize, Rxtimer。

- NmRetry 用来设置一个 IP 包的重传次数。
- WaitTm 发送数据的时间间隔,单位是 200ms。
- SendSz 每次发送数据的字节数。
- Esc 是否开启转义序列,默认开启。
- Rxmode 往串口输出数据的时候是否设置时间间隔,默认不设置。
- RxSize 每次输出数据的长度,默认值是 1460。
- Rxtimer 往串口写数据的时间间隔。

#### 2.2.3 透传模式下如何建立链接

透传模式只能在单路链接下建立,在透传模式下, SIM800 也能工作在3种模式: TCP

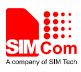

| 块处于数据模式,同时,DCD 被拉低。下面是TCP客户端创建的例子。        |                       |  |
|-------------------------------------------|-----------------------|--|
| 语法                                        | 说明                    |  |
| AT+CGATT?                                 | 检查 GPRS 附着状态          |  |
| +CGATT: 1                                 |                       |  |
|                                           |                       |  |
| OK                                        |                       |  |
| AT+CIPMODE=1                              | 设置链接模式为透传模式           |  |
| OK                                        |                       |  |
| AT+CSTT="CMNET"                           | 开始任务,设置 APN,参考注释 [1]  |  |
| OK                                        |                       |  |
| AT+CIICR                                  | 建立无线链路 (GPRS 或者 CSD)  |  |
| ОК                                        |                       |  |
| AT+CIFSR                                  | 获得本地 IP 地址            |  |
| 10.78.245.128                             |                       |  |
| AT+CIPSTART="TCP","116.228.221.51","8500" | 建立 TCP 链路             |  |
| OK                                        |                       |  |
| CONNECT                                   | 成功建立链接,进入数据模式         |  |
|                                           | 输入数据到串口,没有回显,所以看不     |  |
|                                           | 到输入数据                 |  |
| ОК                                        | 通过拉高 DTR 或者 "+++"退出数据 |  |
|                                           | 模式                    |  |
| АТО                                       | 重新切回到数据模式             |  |
| CONNECT                                   |                       |  |
| SIM800 channel test                       | 收到远端服务器数据             |  |
| CLOSED                                    | 远端服务器断开,退出数据模式        |  |

客户端, UDP 客户端和 TCP 服务器。 一旦链路建立, 串口会上报 "CONNECT" , 模

#### 2.2.4 如何在透传模式和命令模式间切换

通过下面的方法可以在透传模式和命令模式间自由切换。

- (1) 如果AT+CIPCCFG 的第四个参数是1,那么支持通过转义序列退出透传模式。 默认的 转义序列是 +++,要正确使用该序列,必须保证该序列前有 1000ms 空闲,在该序列之 后有1000ms的空闲。还需要注意的是,每个+之间的间隔不要超过1000ms,否则它有可 能被当做TCP/IP 数据。
- (2) 可以使用串口的DTR 脚。要使用这个方法, 首先要设置AT&D1, DTR 脚至少接地 1 秒然后拉高。这个方法可以从数据模式切换到命令模式。上报字串"OK" 表示模块当前处于命令模式。
- (3) 对于TCP客户端链接,如果远端服务器断开了链接,模块会自动切换到命令模式。
- (4) 对于TCP服务器链接,如果远端客户端断开了链接,模块也会自动切换到命令模式。
- (5) 在数据传输中,如果模块的PDP场景被去激活(+PDP DEACT),模块也会自动切换到命 令模式。如果当前链接是激活的,ATO 命令可以从命令模式切换回数据模式,字符串 "CONNECT"会再次上报。

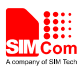

#### 2.2.5 数据模式下如何处理来电和短信

数据模式下,如果有来电,串口的RING脚会一直拉低,直到挂断或者接通电话;而来短信的时候,RING脚会有120ms长的低电平。

要处理来电或者短信,模块首先要进入命令模式 (用 DTR 或者 +++),然后模块会得 到正常的URC上报。

| 语法              | 说明   |
|-----------------|------|
| RING            | 来电响铃 |
| +CMTI: "SM", 10 | 有新短信 |

这时候就可以处理电话或者读短信了。

#### 2.3 固定 TCP/UDP 客户端的本地端口号

通常,如果 SIM800系列模块作为客户端和远端服务建立TCP/UDP 链接,当 AT+CLPORT=0的时候,应用程序会自动分配一个本地端口号。如果 AT+CLPORT 设为非 零值,本地端口号就会被固定成这个值。该命令的默认值是0。需要注意的是,该命令仅当 模块为客户端的时候有效。

SIM800系列\_TCPIP\_应用文档\_V1.02

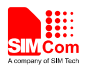

# 3 多链路模式

在多链路模式下, SIM800系列模块仅支持非透传模式。因此,在多链路模式下,命 令AT+CIPMODE 是无效的。多链路模式下,模块可以作为 TCP/UDP 客户端或者 TCP 服 务器。

作为客户端的时候,总共可以建立6路链接,包括TCP和UDP。

作为TCP 服务器的时候,允许远端客户端接入。同时它还可以建立TCP/UDP链接到远端服务器。这时候,共可以建立5路链接,TCP服务器也会占一路链接。

#### 3.1 作为客户端

作为客户端, SIM800系列模块建立TCP/UDP链接到远端服务器,目前共支持6路链接。 AT命令"AT+CIPSTART=<n>,<mode>,<IP Address>,<port>"用来建立链接。一旦链接建立成功, "<n>, CONNECT OK"字串会上报。然后用户就可以使用命令AT+CIPSNED=<n>发送数据到第<n>路链接。用户必须要等到提示符">"后再开始写入数据,并且用 CTRL+Z (0x1a)来发送数据。如果发送成功, "<n>, SEND OK"字串会上报。用户可以使用命令 AT+CIPCLOSE=<n>来关闭第 <n>路链接。用户也可以用AT+CIPSHUT 来关闭所有链接。

| 语法                                                                 | 说明                  |
|--------------------------------------------------------------------|---------------------|
| AT+CGATT?<br>+CGATT: 1<br>OK                                       | 检查 GPRS 附着状态        |
| AT+CIPMUX=1<br>OK                                                  | 设置多链路模式             |
| AT+CSTT="CMNET"<br>OK                                              | 开始任务,设置 APN         |
| AT+CIICR<br>OK                                                     | 建立无线链路(GPRS 或者 CSD) |
| AT+CIFSR<br>10.78.245.128                                          | 获得本地 IP 地址          |
| AT+CIPSTART=0,"TCP","116.228.221.51","8500"<br>OK<br>0, CONNECT OK | 在第0路建立 TCP 链接       |
| AT+CIPSTART=1,"UDP","116.228.221.51","9600"<br>OK<br>1, CONNECT OK | 在第1路建立UDP链接         |
| AT+CIPSEND=0                                                       | 第0路发送数据             |

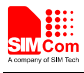

| > TCP test                                        |               |
|---------------------------------------------------|---------------|
| 0, SEND OK                                        |               |
| AT+CIPSEND=1                                      | 第1路发送数据       |
| > UDP test                                        |               |
|                                                   |               |
| I, SEND OK                                        |               |
| +RECEIVE,0,17:                                    | 第0路收到数据,长度是17 |
| SIM800 TCP test                                   |               |
| +RECEIVE,1,17:                                    | 第1路收到数据,长度是17 |
| SIM800 UDP test                                   |               |
| 0, CLOSED                                         | 第1路链接被远端关闭    |
| AT+CIPSTATUS                                      | 查询当前链接状态      |
| OK                                                |               |
|                                                   |               |
| STATE: IP PROCESSING                              |               |
|                                                   |               |
| C: 0,0,"TCP","116.228.221.51","8500","CLOSED "    |               |
| C: 1,0,"UDP","116.228.221.51","9600","CONNECTED " |               |
| C: 2,,"","","","INITIAL"                          |               |
| C: 3.,"","","INITIAL"                             |               |
| C: 4.,"".""."INITIAL"                             |               |
| C: 5.,"".""."INITIAL"                             |               |
|                                                   |               |

#### 3.2 作为 TCP 服务器

被配置为TCP服务器后, SIM800系列模块允许远端客户端接入。同时,它也可以建立 TCP/UDP 链接到远端服务器。

配置TCP服务器之前,必须要先执行命令组 "AT+CSTT, AT+CIICR, AT+CIFSR"来激活 PDP 场景并获取本地IP地址。然后用户就可以用命令 "AT+CIPSERVER=1, <port>"来启动 服务器。如果服务器启动成功,会上报"SERVER OK"字串,现在模块开始监听TCP端口<port>了。

如果有客户端成功接入,远端客户端的IP地址和链接序号会在服务器端显示,这时候,服务器就可以接收远端客户端的数据。用户也可以使用命令AT+CIPSEND=<n>发送数据到第 <n>路远端客户。同时,用户还可以使用命令"AT+CIPSTART=<n>,<mode>,<IP Address>,<port>"和其他远端服务器建立链接,命令"AT+CIPSERVER=0"用来关闭TCP服 务器。命令 AT+CIPCLOSE=<n> 用来关闭第 <n> 路链接,使用 AT+CIPSHUT 关闭所有 链接。

| 语法        | 说明           |
|-----------|--------------|
| AT+CGATT? | 检查 GPRS 附着状态 |

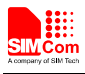

| +CGATT: 1                                            |                         |  |
|------------------------------------------------------|-------------------------|--|
| ОК                                                   |                         |  |
| AT+CIPMUX=1                                          | 设置多链路模式                 |  |
| OK                                                   |                         |  |
| AT+CSTT="CMNET"                                      | 开始任务,设置 APN             |  |
| OK                                                   |                         |  |
| AT+CIICR                                             | 建立无线链路 (GPRS 或者 CSD)    |  |
| OK                                                   |                         |  |
| AT+CIFSR                                             | 获得本地 IP 地址              |  |
| 10.76.40.73                                          | 建学工会 明久田 一次町地口 0000     |  |
| AI+CIPSERVER=1,8888                                  | 建立 ICP  脉务器,  监听场口:8888 |  |
| OK .                                                 |                         |  |
| SERVER OK                                            |                         |  |
| 0, REMOTE IP: 10.76.40.73                            | 远端客户端接入,分配第0路链接         |  |
| +RECEIVE,0,39:                                       | 收到远端客户数据,长度 39          |  |
| SIM800 multi connection TCP server test              |                         |  |
| AT+CIPSEND=0                                         | 发送数据给远端客户端              |  |
| > hello client                                       |                         |  |
| 0, SEND OK                                           |                         |  |
| AT+CIPSTART=1,"TCP","116.228.221.51","8500"          | 在第1路建立 TCP 链接           |  |
| ОК                                                   |                         |  |
|                                                      |                         |  |
| A T + CIDST A D T = 2 "LIDD" "116 229 221 51" "0600" | 大笃?败建立UDD链控             |  |
| OK                                                   | 任第2时建立UDF证按             |  |
|                                                      |                         |  |
| 2, CONNECT OK                                        |                         |  |
| AT+CIPSEND=1                                         | 第1路发送数据给远端服务器           |  |
| > data from connection 1                             |                         |  |
|                                                      |                         |  |
| 1, SEND OK                                           |                         |  |
| +RECEIVE,1,20:                                       | 收到远端服务器TCP数据            |  |
|                                                      | 子词第3项LIDD按控             |  |
| 2 CLOSE OK                                           | 大阳乐2跆UDP 班按             |  |
| AT+CIPSTATUS                                         | <b>查</b> 询当前链接状态        |  |
| OK                                                   |                         |  |
|                                                      |                         |  |
| STATE: IP PROCESSING                                 |                         |  |
|                                                      |                         |  |

5

| S: 0,0,"8888","LISTENING"                                                                                                    | TCP服务器正在监听端口                     |
|----------------------------------------------------------------------------------------------------|----------------------------------|
| C: 0,0,"TCP","10.76.40.73","2020","CONNECTED"<br>C: 1,0,"TCP","116.228.221.51","8500","CONNECTED"<br>C: 2,0,"UDP","116.228.221.51","9600","CLOSED"<br>C: 3,,"","","","INITIAL"<br>C: 4,,"","","","INITIAL"<br>C: 5,,"",",",","INITIAL" | 有一个客户端接入<br>TCP链路已连接<br>UDP链路已关闭 |
| AT+CIPSERVER=0<br>OK<br>SERVER CLOSE                                                                                                    | 关闭TCP服务器监听                       |
| AT+CIPSHUT                                                                                                    | 去激活PDP上下文,关闭所有链接                 |

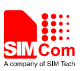

SHUT OK

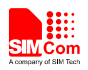

# 4 两个 GPRS 场景

SIM800 系列模块支持同时使用两个不同 APN,即两个不同 GPRS 场景进行数据链接。 该模式必须在多路链接模式下进行。操作时客户首先在场景 1 下正常激活 GPRS 场景 1,进 行数据链接;当需要使用场景 2 时,使用 AT+CIPSGTXT=1 切换为场景 2,之后正常激活 GPRS 场景 2,并进行数据链接。

| 语法                                        | 说明                          |
|-------------------------------------------|-----------------------------|
| AT+CGATT?                                 | 检查 GPRS 附着状态                |
| +CGATT: 1                                 |                             |
|                                           |                             |
| ОК                                        |                             |
| AT+CIPMUX=1                               | 设置多链路模式                     |
| OK                                        |                             |
| AT+CSTT="CMNET"                           | 开始任务,设置 APN                 |
| OK                                        |                             |
| AT+CIICR                                  | 建立无线链路(GPRS 或者 CSD)         |
| ОК                                        |                             |
| AT+CIFSR                                  | 获得本地 IP 地址                  |
| 10.126.186.232                            |                             |
| AT+CIPSTART=0,"TCP","116.236.221.75",5555 | 链路 0 建立在 CMNET 激活的场         |
| ОК                                        | <b>景上</b>                   |
|                                           |                             |
| AT CIDSCTVT-1                             | 扣 按 到 <del>月</del> <b>9</b> |
| AI+CIPSGIAI=1                             | 切拱到场京 2                     |
| AT + CSTT-"CMMAD"                         | 使用 CMWAD 进行谢沃               |
| OK                                        | 使用 CMWAP 近11 颜伯             |
| AT+CIICR                                  | 建立无线链路 (GPRS 武考 CSD)        |
| OK                                        | 建立九线证明(日本5 或有 C5D)          |
| AT+CIESR                                  | 获得本地 IP 地址                  |
| 10.204.70.11                              |                             |
| AT+CIPSTART=1,"TCP","116.236.221.75",5555 | 链路1建立在CMWAP 激活的场            |
| OK                                        | 景上                          |
|                                           |                             |
| 1, CONNECT OK                             |                             |
| +RECEIVE,0,15:                            | 同正常多链接模式,可以同时接              |
| Hello world 000                           | 收两路链接的数据                    |
| +RECEIVE,1,15:                            |                             |
| Hello world 111                           |                             |

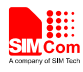

| AT+CIPSEND=0                                     | 同正常多链接模式,可以同时发      |
|--------------------------------------------------|---------------------|
| > test 0                                         | 送两路链接的数据            |
| 0, SEND OK                                       |                     |
| AT+CIPSEND=1                                     |                     |
| >test 2                                          |                     |
| 1, SEND OK                                       |                     |
| AT+CIPCLOSE=0                                    | 同正常多链接模式,可以关闭任      |
| 0, CLOSE OK                                      | 意数据链接               |
| AT+CIPSTATUS                                     |                     |
| OK                                               |                     |
|                                                  |                     |
| STATE: IP PROCESSING                             |                     |
|                                                  |                     |
| C: 0,0,"TCP","116.236.221.75","5555","CLOSED"    | 链路0被关闭              |
| C: 1,1,"TCP","116.236.221.75","5555","CONNECTED" | 链路1依然连接             |
| C: 2,,"", "", "INITIAL"                          |                     |
| C: 3,,"", "", "INITIAL"                          |                     |
| C: 4,,"","","","INITIAL"                         |                     |
| C: 5,,"","","","INITIAL"                         |                     |
| C: 6,,"","","INITIAL"                            |                     |
| C: 7,,"","","","INITIAL"                         |                     |
| AT+CIPSHUT                                       | 关闭 GPRS 场景 2,此时场景 1 |
| SHUT OK                                          | 依然属于激活状态            |
| AT+CIPSGTXT=0                                    | 切换到场景1              |
| ОК                                               |                     |
| AT+CIPSHUT                                       | 关闭 GPRS 场景 1        |
| SHUT OK                                          |                     |
|                                                  |                     |

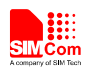

# 5 DNS 查询功能

SIM800系列模块支持 DNS 自动解析。所以用户可以直接使用命令 "AT+CIPSTART=<mode>, <domain name>, <port>"来建立TCP/UDP链接,而不需要知道远端的IP地址。

用户也可以使用命令 AT+CDNSGIP=<domain name > 来查询所给域名的IP地址。

| 语法                                                | 说明                       |
|---------------------------------------------------|--------------------------|
| AT+CGATT?                                         | 检查 GPRS 附着状态             |
| +CGATT: 1                                         |                          |
|                                                   |                          |
| OK                                                |                          |
| AT+CSTT="CMNET"                                   | 开始任务,设置 APN              |
| OK                                                |                          |
| AT+CIICR                                          | 建立无线链路(GPRS 或者 CSD)      |
| OK                                                |                          |
| AT+CIFSR                                          | 获得本地 IP 地址               |
| 10.126.186.232                                    | )                        |
| AT+CDNSGIP =www.baidu.com                         | 查询 www.baidu.com 的 IP 地址 |
| ОК                                                |                          |
| +CDNSGIP:                                         | 成功解析" www.baidu.com 的 IP |
| 1,"www.baidu.com","119.75.218.77","119.75.217.56" | 地址,有两个                   |
| AT+CDNSGIP="abctest"                              | 查询"abctest"的 IP 地址       |
| ОК                                                |                          |
| +CDNSGIP: 0,8                                     | 解析失败,原因是 8,参考 AT 文<br>档  |
| AT+CIPSTART="TCP","WWW.SIM.COM",80                | 建立 TCP 链接                |
| OK                                                |                          |
|                                                   |                          |
| CONNECT OK                                        |                          |
| AT+CIPSNED                                        | 发送数据                     |
| > DNS test                                        |                          |
| SEND OK                                           |                          |

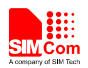

### 6 数据发送方式

SIM800系列模块有三种方法来发送数据:变长数据的发送,定长数据的发送和定时发送。 用户可以通过命令AT+CIPACK用来查询当前链接的数据传送状态。

#### 6.1 固定长度发送

用户通过命令 "AT+CIPSEND=<LENGTH>"设置发送数据的长度,然后在提示符 ">" 后输入数据。当输入数据长度等于 "LENGTH"时,数据会自动开始发送。用户不需要发送 CTRL+Z (0x1a)。在多路链接模式下,该命令的格式是: "AT+CIPSEND=<n>,<LENGTH>"。

#### 6.2 定时发送

还有另外一种自动发送数据的方法,首先,通过命令"AT+CIPATS=<mode>,<time>"设置自动发送时间。,然后用命令"AT+CIPSEND" ("AT+CIPSEND=<n>"在多路模式下)并在提示符">"后输入数据。刚才设的定时器到的时候,数据将会被自动发送。

#### 6.3 查询可以发送的数据长度

用户可用命令 "AT+CIPSEND?" 查询当前可以发送的最大数据长度,这个最大长度不 是固定的,它依赖于时实际网络,最大数据长度的最大值是1460 字节。在多路链接模式下, 该命令 "AT+CIPSEND?" 会返回所有活动状态链接的最大发送数据长度。

| 语法              | 说明             |
|-----------------|----------------|
| AT+CIPSEND      | 发送数据最大长度是 1460 |
| +CIPSEND: 1460  |                |
|                 |                |
| OK              |                |
| AT+CIPSEND=1461 | 发送数据长度超出最大值    |
| ERROR           |                |
| AT+CIPSEND      | 输入数据超出最大值      |
| >123999         |                |
| ERROR           |                |

#### 6.4 选择数据传输模式

SIM800 支持快速发送模式。

当命令 AT+CIPQSEND=0,表示目前处于普通模式。在该模式下,用户用 AT+CIPSEND 发送数据后,如果服务器接收到数据,它会给模块发响应消息然后模块会上报"SEND OK"。

当命令 AT+CIPQSEND=1,表示目前处于快速发送模式。当用命令 AT+CIPSEND发送数据后,模块会上报 "DATA ACCEPT"而不是"SEND OK",这此情况下,用户可以继续用命令 AT+CIPSEND 来发送数据。

| 甲链路快八下: |    |
|---------|----|
| 语法      | 说明 |
|         |    |

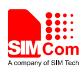

**Smart Machine Smart Decision** 

| AT+CIPQSEND=1<br>OK   | 允许快速发送模式                 |
|-----------------------|--------------------------|
| AT+CIPSEND<br>> hello |                          |
| DATA ACCEPT:5         | 数据已经进入发送队列,但不确<br>定是否被接收 |

#### 多链路模式下:

| 语法                                        | 说明                       |
|-------------------------------------------|--------------------------|
| AT+CIPSTART=0,"TCP","116.236.221.75",5107 | 链路0建立TCP连接               |
| OK                                        |                          |
| 0, CONNECT OK                             |                          |
| AT+CIPQSEND=1                             | 允许快速发送模式                 |
| OK                                        |                          |
| AT+CIPSEND=0                              |                          |
| > 1234567890                              |                          |
| DATA ACCEPT:0,10                          | 数据已经进入发送队列,但不确<br>定是否被接收 |
|                                           |                          |

#### 6.5 查询数据传送状态

命令AT+CIPACK用来查询当前链接的数据传送状态。单链路模式下,命令AT+CIPACK 会返回 +CIPACK: <txlen>,<acklen>,<nacklen>。第一个参数<txlen> 是已经发送的数据量,第二个参数<acklen> 是服务器已经成功确认的发送数据,第三个参数<nacklen> 是还没被服务器确认的发送数据。 只要链接还是激活的,用户就可以知道给服务器发了多少数据,有多少数据是服务器确认已经收到的。

| 语法                                      | 说明        |
|-----------------------------------------|-----------|
| AT+CIPQSEND=1                           | 允许快速发送模式  |
| OK                                      |           |
| AT+CIPSTART="TCP","116.236.221.75",5107 | 建立 TCP 连接 |
| ОК                                      |           |
|                                         |           |
| CONNECT OK                              |           |
| AT+CIPSTATUS                            | 查询链路状态    |
| OK                                      |           |
|                                         |           |
| STATE: CONNECT OK                       |           |
| AT+CIPSEND                              |           |
| > 012345678912                          |           |
| DATA ACCEPT:12                          |           |

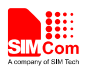

| AT+CIPACK        | 查询数据发送状态           |
|------------------|--------------------|
| +CIPACK: 12,12,0 | 已发 12 个,服务器确认收到 12 |
|                  | 个                  |
| OK               |                    |

在多链路模式下,正确的命令是 AT+CIPACK=<n>。 <n> 是链路序号。

| 在多链路模式下,正确的命令是 AT+CIPACK= <n>。 &lt;</n>          | <n> 是链路序号。</n>    |
|--------------------------------------------------|-------------------|
| 语法                                               | 说明                |
| AT+CIPSTATUS                                     | 查询链路状态            |
| ОК                                               |                   |
|                                                  |                   |
| STATE: IP PROCESSING                             |                   |
|                                                  |                   |
| C: 0,,"","","","INITIAL"                         |                   |
| C: 1,0,"TCP","116.228.221.51","8500","CONNECTED" |                   |
| C: 2,0,"UDP","116.228.221.51","9600","CONNECTED" |                   |
| C: 3,,"","","","INITIAL"                         |                   |
| C: 4,,"","","","INITIAL"                         |                   |
| C: 5,,"","","INITIAL"                            |                   |
| AT+CIPQSEND=1                                    | 允许快速发送模式          |
| ОК                                               |                   |
| AT+CIPSEND=1                                     | 链路1上发送数据          |
| > TCP                                            |                   |
| DATA ACCEPT:1,3                                  |                   |
| AT+CIPACK=1                                      | 查询链路1数据发送状态       |
| +CIPACK: 3, 3, 0                                 | 已发3个,服务器确认收到3个    |
|                                                  |                   |
| ОК                                               |                   |
| AT+CIPSEND=1                                     | 链路1上发送数据          |
| > TCP again                                      |                   |
| DATA ACCEPT:1,9                                  |                   |
| AT+CIPACK=1                                      |                   |
| +CIPACK: 12, 12, 0                               |                   |
|                                                  |                   |
| OK                                               |                   |
| AT+CIPSEND=2                                     | 链路 2 上发送数据        |
| > UDP                                            |                   |
| DATA ACCEPT:2,3                                  |                   |
| AT+CIPACK=2                                      |                   |
| +CIPACK: 3, 0, 3                                 | 已发送 3 个数据, 服务没有确认 |
|                                                  | 的数据是3个            |
| OK                                               |                   |

->

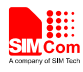

# 7 数据接收相关

#### 7.1 自动接收数据

模块会自动接收远端发过来的数据。下面几个命令可以用来获取数据头。

- "AT+CIPHEAD=1"在数据前加IP头,格式: "+IPD (data length): payload"。
- "AT+CIPSRIP=1"显示数据发送方信息,格式: "RECV FROM: <IP ADDRESS>:<PORT >"。
- "AT+CIPSHOWTP"在IP头里显示(TCP/UDP)协议,这只有在CIPHEAD=1时有效。

通过这些信息,用户很容易就可以知道数据帧的源,数据大小,协议。这可以让用户把 收到的TCP/UDP数据和AT命令区分开来。

#### 7.2 通过 AT 命令接收数据

用户可以通过命令 "AT+CIPRXGET=1"主动读取远端发过来的TCP/UDP数据。

使用命令 "AT+CIPRXGET=1"接收远端数据时,该命令必须在链接建立前发送。如果 该值设为 0 (如果没有设置,就是默认值),数据会直接发到终端设备上。

"AT+CIPRXGET=<mode>[,<len>]"获得给定长度的数据。如果在多链路模式下,还要 给出链接的ID, "AT+CIPRXGET=<mode>,<id>[,<len>]"。

| 语法                                      | 说明               |
|-----------------------------------------|------------------|
| AT+CIPRXGET=1                           | 允许手动获取数据         |
| ОК                                      |                  |
| AT+CIPSTART="TCP","116.228.221.51",5555 | 建立 TCP 连接        |
| ОК                                      |                  |
|                                         |                  |
| CONNECT OK                              |                  |
| +CIPRXGET:1                             | 服务器发来数据          |
| AT+CIPRXGET=2,1460                      | 普通模式读数据,最大长度不超   |
| +CIPRXGET:2,11,0                        | 过 1460 个字节       |
| HELLO WORLD                             |                  |
|                                         |                  |
| ОК                                      |                  |
| +CIPRXGET:1                             | 服务器发来数据          |
| AT+CIPRXGET=3,730                       | 16 进制模式读数据,最大长度不 |
| +CIPRXGET:3,11,0                        | 超过 730           |
| 48454C4C4F20574F524C44                  |                  |
| OK                                      |                  |

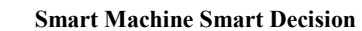

# 8 GPRS 状态切换

Com

在单链路模式下,共有 10 种GPRS 状态;在多链路模式下,共有8种 GPRS 状态。某些AT命令执行过后,相关状态会改变。GPRS状态切换图如下:

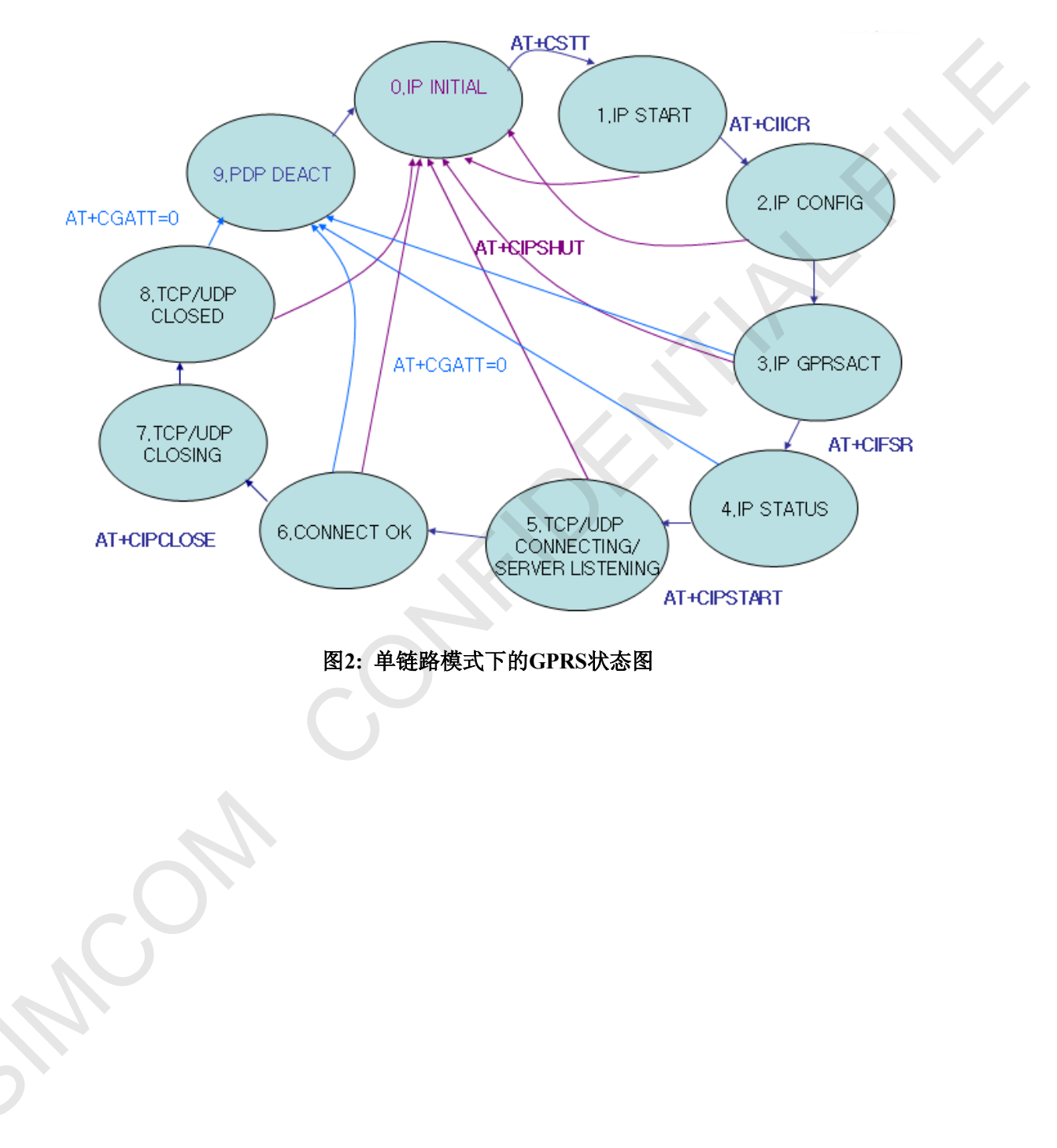

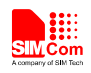

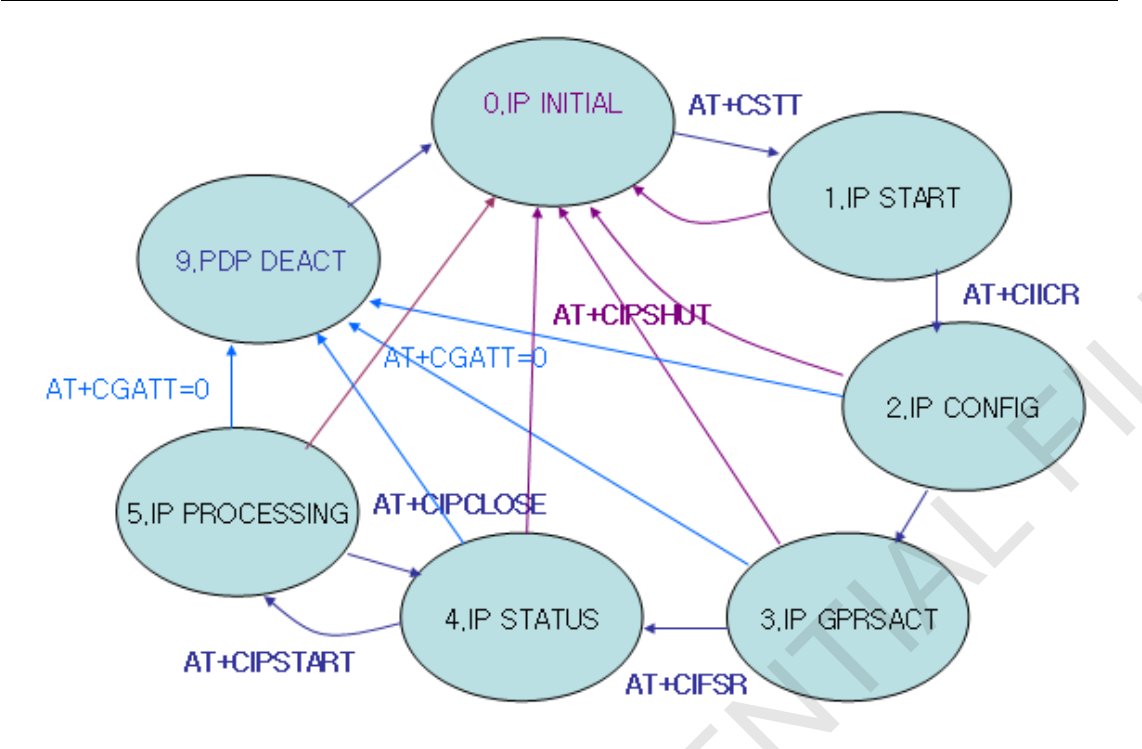

#### 图3: 多链路模式下的GPRS状态图

- IP INTIAL: GPRS 初始化
- IP START: 开始 TCP/UDP 会话
- IP CONFIG: 配置 PDP 上下文
- IP GPRSACT: 上下文已经激活
- IP STATUS: 得到本地IP地址
- TCP/UDP CONNECTING: 正在连接服务器
- SERVER LISTENING: 正在监听服务器端口
- IP PROCESSING: 正在处理存在的链接
- CONNECT OK: 成功连接上服务器
- TCP/UDP CLOSING: 正在关闭链接
- TCP/UDP CLOSED: 链接已经关闭 (本地IP/PDP 上下文仍在)
- PDP DEACT: PDP 上下文去激活

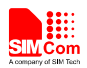

#### 9 关闭链接

用户可以使用命令 AT+CIPCLOSE来关闭 TCP 或者 UDP 链接。

当上报CLOSE OK表示链接关闭成功。在多链路模式下,链路序号 <n> 要使用 AT+CIPCLOSE=<n>关闭链接。

注意:命令 AT+CIPCLOSE 仅关闭当前TCP/UDP链接,但PDP场景仍然激活。当然,用户也可以用 AT+CIPSHUT来关闭,这时候 PDP 上下文会被去激活。

### 10 活动链接检查

用户可以用命令 AT+CIPSTATUS 来查询当前链接状态。

透传模式下, DCD 脚用来实现这一功能。如果TCP/UDP 链接存在, DCD 脚被置位 (拉低)。一旦链接断开, DCD 脚会被设无效 (拉高)。

# 11 功耗与现有的链接

模块可以进入休眠模式来降低功耗,即使存在链路连接的情况下;进入休眠模式后功耗 降低到只有几个毫安。使用命令"AT+CSCLK=1"开启休眠模式。该命令设置后,如果 DTR 保持高电平,并且既没有硬件中断,也没有软件中断,也没有其他空中业务发生,那么模块 会进入休眠状态。在休眠状态中,串口暂停接收数据,这意味着AT命令不再被响应。在有 链路连接的休眠状态下远端有数据发过来会唤醒模块;任何其他空中业务,比如来电,短信 等也能唤醒模块。但此时AT命令仍然不被响应,如需要输入AT命令,必须先拉低DTR 50ms 以上(此时串口才会重新开始接收数据)。详细信息请参考HD文档。

# 12 错误处理

在TCP/UDP链接期间发生任何错误,比如 TCP 发送数据错误或者 TCP连接中断,建 议用命令 AT+CIPCLOSE 关闭链接然后再用命令 AT+CIPSTART新建链接。如果仍旧有错 误发生,请使用命令 AT+CIPSHUT 关闭 PDP 上下文然后再重新建立链接。如果这两种方 法还是不能解决问题,建议重启模块。

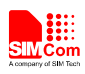

附录

# A. 参考文档

| 编号  | 文档名称                            | 备注 |  |
|-----|---------------------------------|----|--|
| [1] | SIM800 Series AT Command Manual |    |  |

# B. 术语和缩写

| 术语   | 描述       |  |
|------|----------|--|
| ТСР  | 传输控制协定   |  |
| UDP  | 用户数据报协议  |  |
| APN  | 接入点名称    |  |
| GPRS | 通用分组无线业务 |  |
| PDP  | 分组数据协议   |  |
| DNS  | 域名系统     |  |

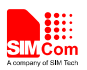

联系我们: 芯讯通无线科技(上海)有限公司 地址:上海市金钟路 633 号晨讯科技大楼 A 楼 邮编: 200335 电话: +86 21 3252 3300 传真: +86 21 3252 3020 网址: www.simcomm2m.com